## **IWAI**- Inland Waterways Authority of India

User Guide

Registration

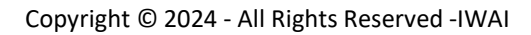

## Contents

| 1. In | itroduction         | 3 |
|-------|---------------------|---|
|       |                     |   |
| 2. R  | egistration Process | 3 |
|       | -0                  |   |

## 1. Introduction

This user manual provides a step-by-step guide to navigating the system for the registration processes .The manual is designed to ensure that all users can efficiently use the system to meet their registration needs.

URL: http://35.200.177.231:8080

| भारतीय अंतर्देशीय जलमार्ग प्राधिकरण<br>पत्रन योव परेवहन और वर्षसार्ग मंत्रालय<br>INLAND WATERWAYS AUTHORITY OF INDIA<br>Matry of Port, Shipping and Watewayt, Government of India |               |          |                | ्रियक्ष (भारत)<br>एव करन स्वयन की और | ٢  |
|----------------------------------------------------------------------------------------------------|---------------|----------|----------------|--------------------------------------|----|
| Register<br>Home > Register                                                                                                    |               |          |                | A BAR                                | 14 |
|                                                                                                    |               |          |                |                                      |    |
|                                                                                                    |               |          |                |                                      |    |
|                                                                                                    |               |          |                |                                      |    |
|                                                                                                    | Lania         |          |                |                                      |    |
|                                                                                                    | Login         |          |                |                                      |    |
|                                                                                                    | @velocis.in   |          |                |                                      |    |
|                                                                                                    | Password      |          |                |                                      |    |
|                                                                                                    |               |          |                |                                      |    |
|                                                                                                    | C Remember Me |          | orgot Password |                                      |    |
|                                                                                                    |               | Sign In  |                |                                      |    |
|                                                                                                    |               | Register |                |                                      |    |
|                                                                                                    |               |          |                |                                      |    |
|                                                                                                    |               |          |                |                                      |    |
|                                                                                                    |               |          |                |                                      |    |
|                                                                                                    |               |          |                |                                      |    |

## 2. Registration Process

- > Open your web browser and navigate to the IWAI url
- > Home page will appear, click on **Register** Button.
- > The **User Registration** form will appear.

| Ship Owner                                            | ٠               |                                    |                                  |
|-------------------------------------------------------|-----------------|------------------------------------|----------------------------------|
| User Type *                                           |                 | Name as Per Selection *            | Email Id *                       |
| Individual                                            | \$              | Velocis                            | test@gamil.com                   |
| Address *                                             |                 | State *                            | Mobile Number *                  |
| velosic sysytem pvt ltd , A25                         |                 | Select State                       | •                                |
| Aadhar Number                                         |                 | PAN Number                         | GST Number                       |
| CIN Number                                            |                 | DIN Number                         | IMO Number of Company/Individual |
| Date of Incorporation                                 |                 |                                    |                                  |
| dd - mm - yyyy                                        |                 |                                    |                                  |
| Upload Document                                       |                 |                                    |                                  |
| Registration Certificate                              |                 | GST Certificate                    | CIN Certificate                  |
| Choose File No file chosen                            |                 | Choose File No file chosen         | Choose File No file chosen       |
| MOA OR AOA                                            |                 | IMO Certificate                    |                                  |
| Choose File No file chosen                            |                 | Choose File No file chosen         |                                  |
| Note: File Type Allowed - application/pdf,application | n/docx and size | e should not be greater then 9 mb. |                                  |

> By default **Category** will be selected as **Ship Owner** 

| Ship Owner                  | \$               |
|-----------------------------|------------------|
| Ship Owner                  | Name as Per Sel  |
| Ship Builder                | Nume us rer seit |
| Ship Manager                | Velocis          |
| Ship Designer               | State *          |
| IV Crew                     | Coloct State     |
| Service Provider            | Select State     |
| Maritime Training Institute | PAN Number       |
| Classification Societies    |                  |
| Designated Authority        |                  |
| CIN Number                  | DIN Number       |
|                             |                  |

> Select **User Type** from the dropdown list.

| Select Category * |                  |
|-------------------|------------------|
| Ship Owner        | \$               |
| User Type *       | Name as Per Sele |
| Individual        | Velocis          |
| Select User Type  | State *          |
| Individual        | Select State     |
| Firm              |                  |
| Private Limited   | PAN Number       |
|                   |                  |
| CIN Number        | DIN Number       |

- Fill mandatory fields
- > Upload Document

|                                                                   | •                                      |                                  |
|-------------------------------------------------------------------|----------------------------------------|----------------------------------|
| User Type *                                                       | Name as Per Selection *                | Email Id *                       |
| Individual                                                        | Velocis                                | test@gamil.com                   |
| Address *                                                         | State *                                | Mobile Number *                  |
| velosic sysytem pvt ltd , A25                                     | Haryana 💠                              | 8788735225                       |
| Aadhar Number                                                     | PAN Number                             | GST Number                       |
| CIN Number                                                        | DIN Number                             | IMO Number of Company/Individual |
|                                                                   | CBIC-YYYY MM ZCDR NNNN                 |                                  |
| Date of Incorporation                                             |                                        |                                  |
| 22-08-2024                                                        | 1                                      |                                  |
| Upload Document                                                   |                                        |                                  |
| Registration Certificate                                          | GST Certificate                        | CIN Certificate                  |
| Choose File FORM-4 (REVIEW CLASSIFIED RECORDS) (1).pdf            | Choose File FORM-5 (ANNUAL REPORT).pdf | Choose File No file chosen       |
|                                                                   | IMO Certificate                        |                                  |
| MOA OR AOA                                                        |                                        |                                  |
| MOA OR AOA Choose File FORM-4 (REVIEW CLASSIFIED RECORDS) (1).pdf | Choose File FORM-5 (ANNUAL REPORT).pdf | J                                |

Copyright © 2024 - All Rights Reserved -IWAI

| CIN Certifi |
|-------------|
| Choose      |
|             |
|             |
|             |
|             |
| _           |
|             |

- Click on Sign Up button
- A confirmation message will be displayed, confirming the successful submission of the registration form.

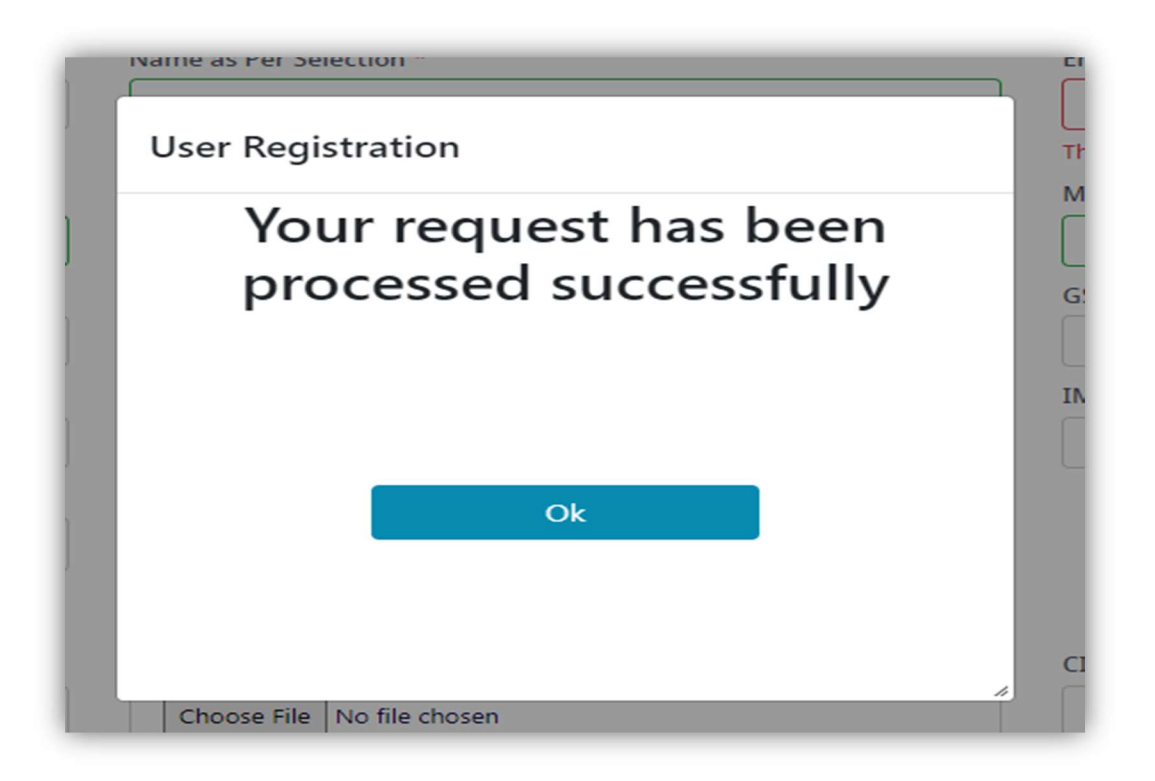

> After registration, the login details will be sent to the registered email ID.